Internet Security für alle Geräte

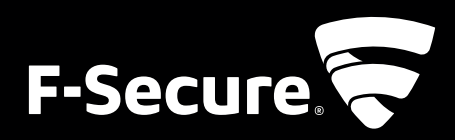

## INSTALLATION VON F-SECURE SAFE

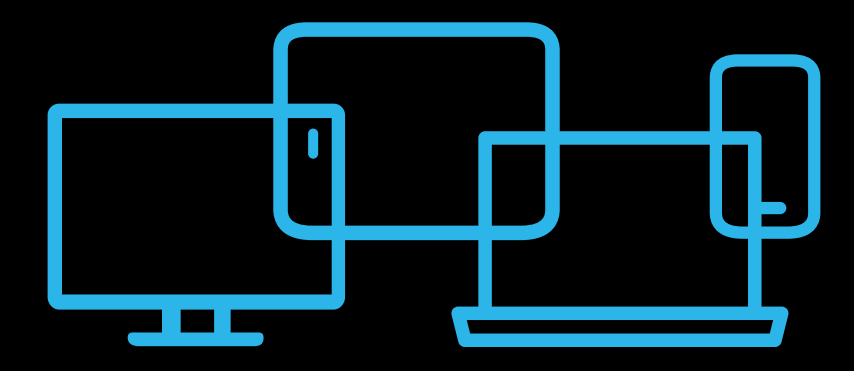

#### REGISTRIERUNGSANLEITUNG

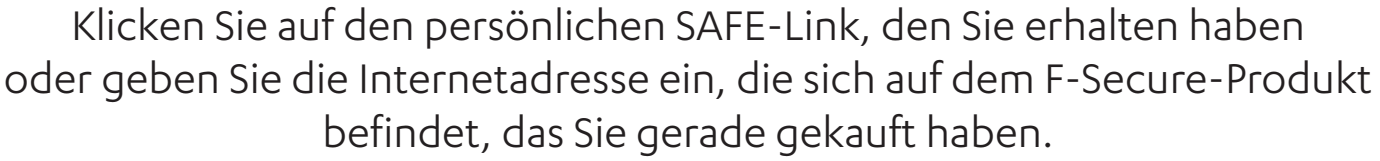

Füllen Sie das Formular aus, wählen Sie ein starkes und sicheres Passwort und klicken Sie auf Weiter.

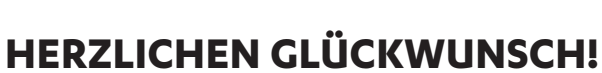

Sie haben gerade Ihren eigenen, persönlichen My Safe-Account erstellt.

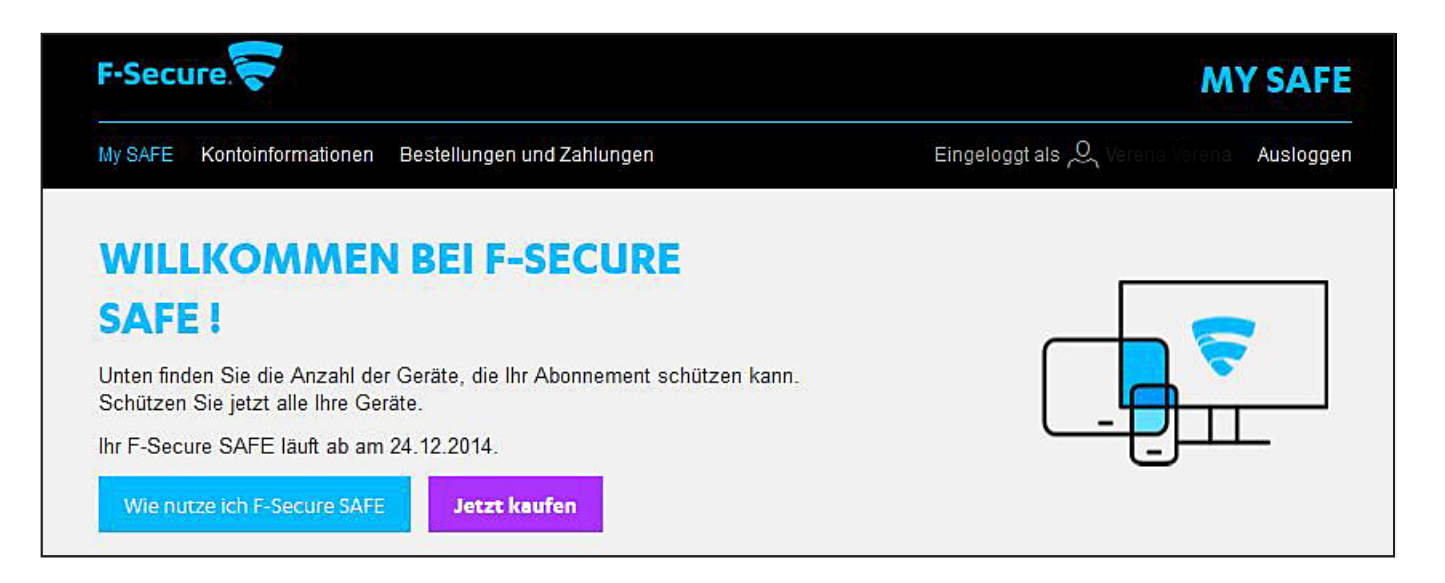

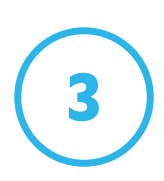

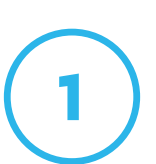

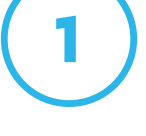

#### INSTALLATION FÜR PC UND MAC

Klicken Sie auf **Installieren** um das Installationspaket zu erhalten. Sie können es auf dieses Gerät herunterladen oder es per E-Mail an ein anderes Gerät oder eine andere Person senden. Wenn Sie die Installationsdatei per E-Mail senden, benutzen Sie dieses Gerät und folgen Sie der Anleitung in der E-Mail.

|     | F-Secure 🔫                                                                                                    | MY SAFE                    |          |
|-----|----------------------------------------------------------------------------------------------------|----------------------------|----------|
|     | Ny SAFE Kontoinformationen Bestellungen und Zahlungen                                                            | Eingeloggt als 🔍 Ausloggen |          |
|     | WILLKOMMEN BEI F-SECURE                                                                                          |                            |          |
|     | SAFE !                                                                                                    |                            |          |
|     | Unten finden Sie die Anzahl der Geräte, die Ihr Abonnement schützen kann.<br>Schützen Sie letzt alle Ihre Geräte |                            |          |
|     | Ihr F-Secure SAFE läuft ab am 24.12.2014.                                                                        |                            |          |
|     | Wie nutzeisch T-Secure SAFE Jetzt keufen                                                                         |                            |          |
|     |                                                                                                    |                            | - 1      |
|     |                                                                                                    | Verfügbare Lizenzen: 3 / 3 | - 1      |
|     |                                                                                                    |                            | - 1      |
|     |                                                                                                    |                            |          |
| (*) |                                                                                                    | 8 - P D .                  | * N51.0M |
|     |                                                                                                    |                            |          |
|     |                                                                                                    |                            |          |

|           |         | Herunterlad   | en und installieren                                                   | ۲               | /3 |
|-----------|---------|---------------|-----------------------------------------------------------------------|-----------------|----|
|           |         | Wah           | en Sie aus, wie Sie das Installationspro<br>Gerät einrichten möchten. | gramm auf Ihrem |    |
|           |         | Herunterladen | Installationsprogramm direkt<br>herunterladen.                        | Herunterladen   |    |
| Ihre Gera | ite     | E-Mail        | Beisziet name@email.com                                               | Senden          |    |
| Android   | android | SMS           | oder                                                                  | Senden          |    |
| Windows   | My Con  |               | *<br>Beispiel: +4412341234                                            | Geber           |    |

#### INSTALLATION FÜR PC UND MAC

Wenn Sie die Installationsdatei herunterladen, wählen Sie das Gerät aus, das Sie hinzufügen wollen. F-Secure SAFE identifiziert automatisch Ihr aktuelles Gerät. Wenn Sie SAFE jedoch auf einem anderen Gerät installieren möchten, können Sie dies hier auswählen.

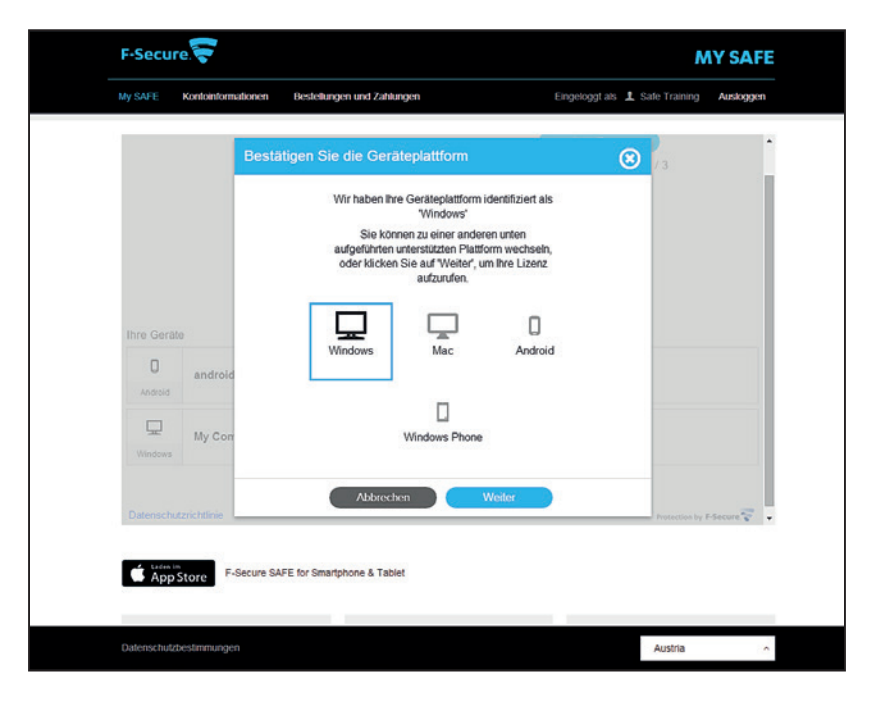

Geben Sie Ihrem Gerät einen Namen.

| Ben                   | ennen Sie Ihr Gerät.        | 🙁 (s              |              |
|-----------------------|-----------------------------|-------------------|--------------|
|                       | Banannan Sia Ibr Garát      |                   |              |
|                       |                             |                   |              |
|                       | 닢                           |                   |              |
|                       | Rechner                     |                   |              |
| Ihre Geräte           | Zurück Weite                |                   |              |
| android phone         | Chochicki Lincornisediacrea | DICOMPACIFICITIES |              |
|                       |                             |                   |              |
| Windows               |                             |                   |              |
|                       |                             |                   |              |
| Datenschutzrichtlinie |                             | Protection by     | F-Secure 🐨 👻 |

#### INSTALLATION FÜR PC UND MAC

#### Klicken Sie auf **Herunterladen** sobald die Installationsdateien bereit sind.

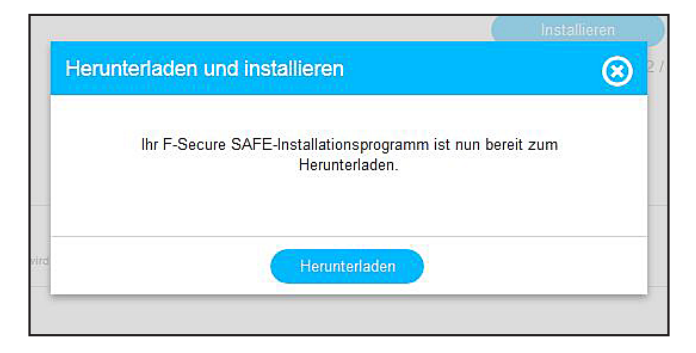

#### Klicken Sie auf **Datei speichern** um die Datei herunterzuladen.

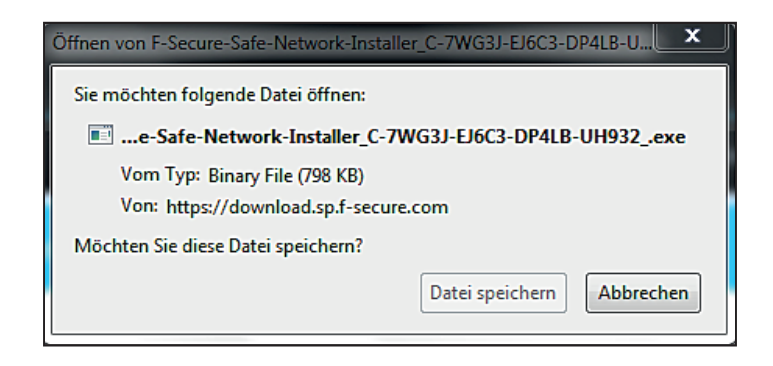

Klicken Sie in Ihrem Browser auf die Schaltfläche, auf der sich Ihre Downloads befinden (das hängt von dem Browser ab, den Sie nutzen, das Beispiel unten bezieht sich auf Firefox). Öffnen Sie die Installationsdatei aus der Liste und klicken Sie auf "Installieren".

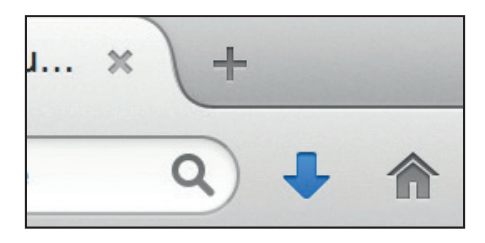

### **F-SECURE SAFE FÜR MOBILE GERÄTE**

Sobald Ihr PC oder Mac geschützt ist, denken Sie daran, auch Ihre mobilen Geräte zu schützen.

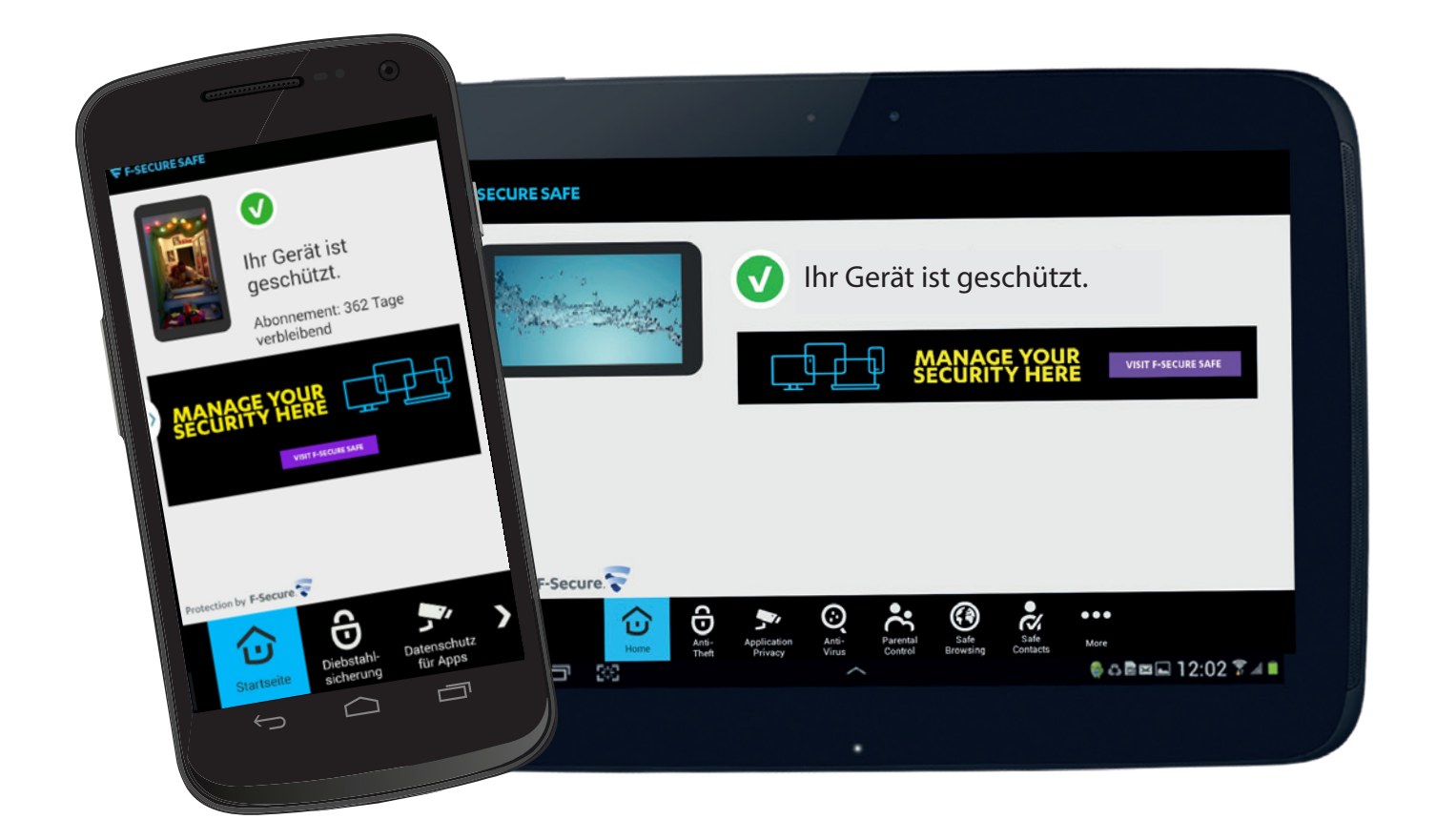

Für mobile Geräte funktioniert die Installation genauso wie bei PC und Mac. Loggen Sie sich in Ihr My SAFE-Konto ein und klicken Sie auf **Installieren** um loszulegen.

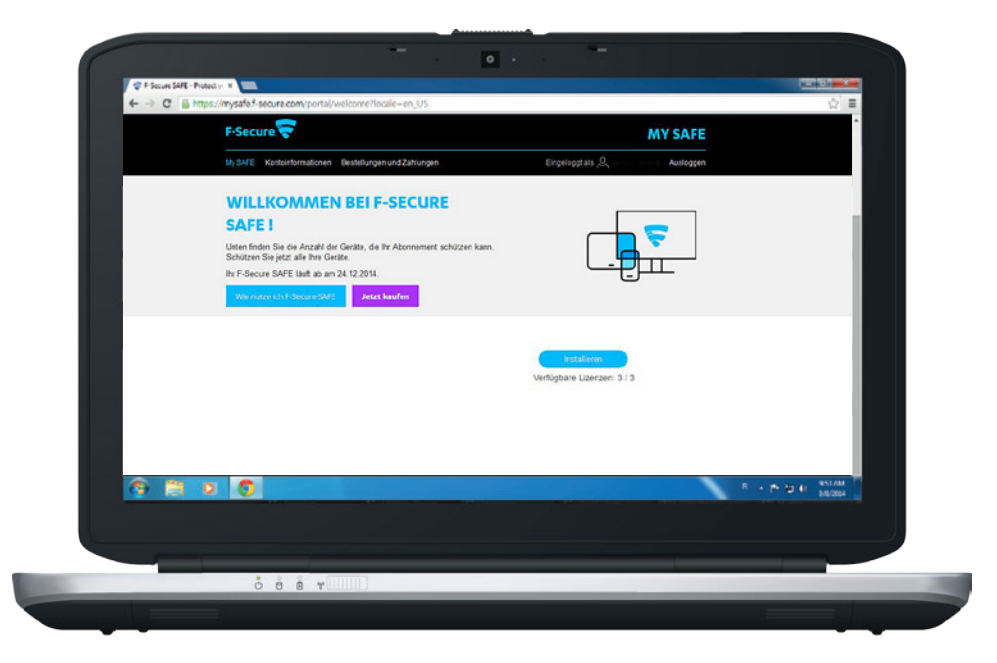

Lassen Sie sich den Download-Link auf die E-Mail-Adresse schicken, die Sie auf Ihrem Gerät nutzen. Die Anleitung für SMS befindet sich auf Seite 12.

| F-Secu     | F-Secure          |                                                                                                    |                                                                    | Λ                              | AY SAFE      |
|------------|-------------------|----------------------------------------------------------------------------------------------------|--------------------------------------------------------------------|--------------------------------|--------------|
| My SAFE    | Kontoinform       | ationen Beste                                                                                                    | lungen und Zahlungen                                               | Eingeloggt als 💄 Safe Training | Ausloggen    |
|            |                   | Herunterlad                                                                                                    | en und installieren                                                |                                | Î            |
|            |                   | Wah                                                                                                    | en Sie aus, wie Sie das Installationsp<br>Gerät einrichten möchter | rogramm auf Ihrem              |              |
|            |                   | Herunterladen                                                                                                    | Installationsprogramm direkt<br>herunterladen.                     | Herunterladen                  |              |
| Ihre Gera  | te                | E-Mail                                                                                                    | Beispiel: name@email.com                                           | Senden                         |              |
| Android    | android           | SMS                                                                                                    | oder                                                               | Senten                         |              |
| Undows     | My Con<br>Windows |                                                                                                    | Beispiet +4412341234                                               |                                |              |
| Datensch   | atzrichtlinie     |                                                                                                    |                                                                    | Protection by                  | F-Secure 😴 🚦 |
| 🖨 App      | Store F-          | Secure SAFE for Secure SAFE for Se | nartphone & Tablet                                                 |                                |              |
| Dateoschut | bestimmunaer      | 1                                                                                                    |                                                                    | Austria                        | ~            |

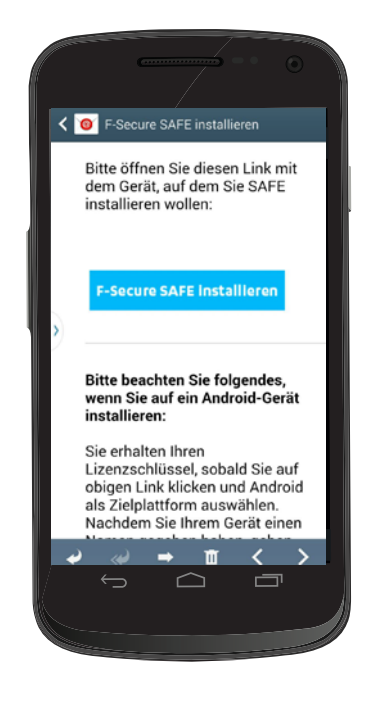

Sie werden eine E-Mail von SAFE erhalten. Öffnen Sie die Nachricht und klicken Sie auf **F-Secure SAFE Installieren** um fortzufahren.

Wenn Sie ein Android-Gerät nutzen, klicken Sie auf **Weiter.** 

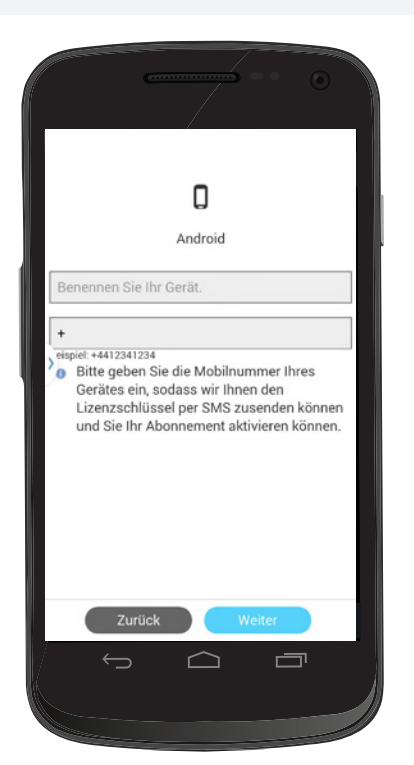

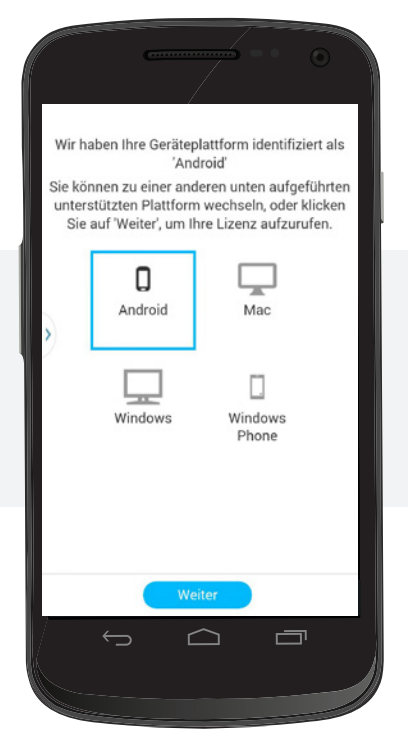

#### Geben Sie Ihrem Gerät einen Namen.

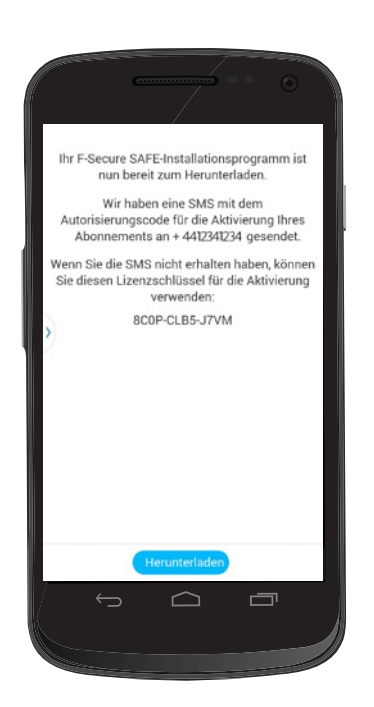

Ihre Lizenzinformationen werden gezeigt. Schreiben Sie sich Ihren Lizenzschlüssel auf oder holen Sie ihn sich von My SAFE, sobald Sie die App installiert haben. Klicken Sie auf **Herunterladen** um fortzufahren.

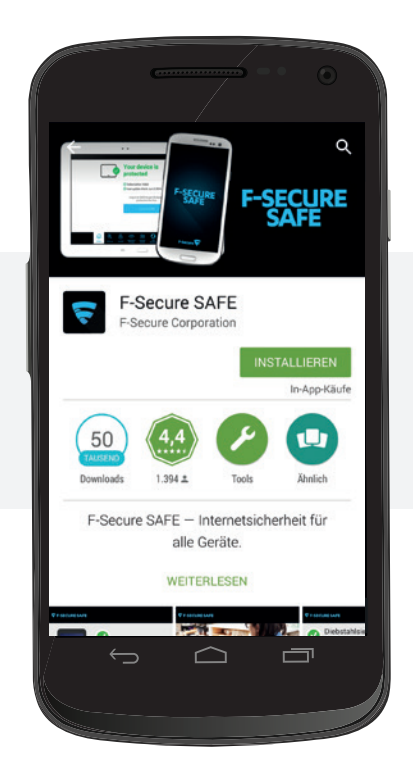

Laden Sie die App von Google Play herunter.

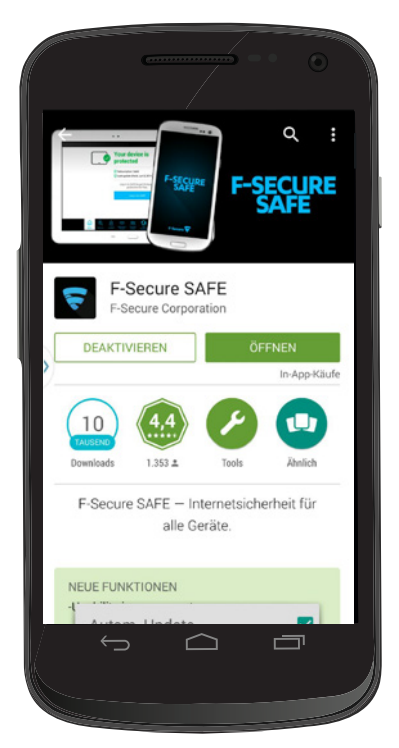

Öffnen Sie die SAFE-App, um Ihren Schutz zu aktivieren. Folgen Sie der Anleitung der App.

| F-SECURE SAFE         Abonnement         Updates         Weitere Info.         Deinstallieren         Bewerten |
|----------------------------------------------------------------------------------------------------|
| Abonnement<br>Updates<br>Weitere Info.<br>Deinstallieren<br>Bewerten                                           |
| Updates<br>Weitere Info.<br>Deinstallieren<br>Bewerten                                                         |
| Weitere Info.<br>Deinstallieren<br>Bewerten                                                                    |
| Deinstallieren<br>Bewerten                                                                                     |
| Bewerten                                                                                                    |
|                                                                                                    |
| Info                                                                                                    |
|                                                                                                    |
| icherer Sichere Mehr                                                                                           |
|                                                                                                    |

Sobald Sie die App aktiviert haben, müssen Sie Ihre SAFE-Lizenz manuell aktivieren. Klicken Sie in den Einstellungen der App auf Mehr.

Wählen Sie Abonnement und klicken Sie auf die Option Sie haben bereits einen Schlüssel?.
Wenn Sie bei der Aktivierung Ihren Lizenzschlüssel nicht erhalten haben, gehen Sie auf My SAFE und wählen Sie Erneut installieren um Ihren Lizenzschlüssel zu sehen.

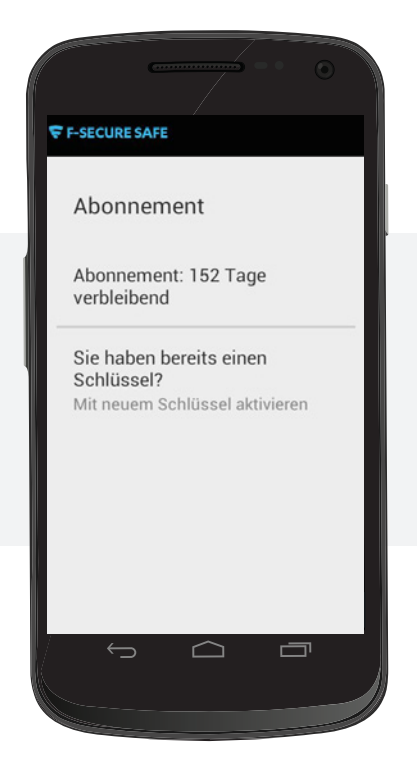

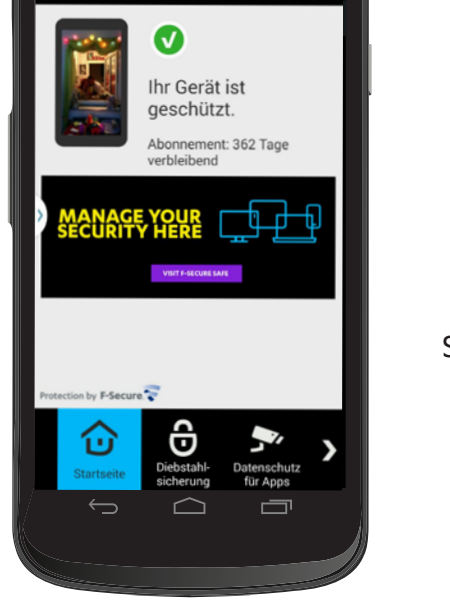

Nachdem Sie Ihre neue Lizenz aktiviert haben, sehen Sie Ihre Abonnement-Laufzeit in der App in der Ansicht **Abonnement** und **Startseite**.

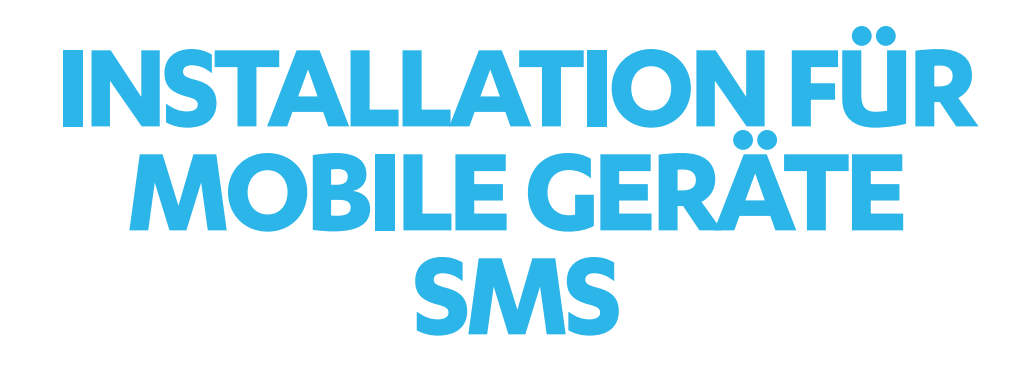

Sie können sich den Download-Link und die Lizenzinformationen auf Ihr Android-Telefon schicken lassen. Geben Sie dazu einfach Ihre Telefonnummer in das SMS-Feld ein.

Bitte geben Sie Ihre Telefonnummer im internationalen Format und ohne Leerzeichen ein (z.B. +4912341234). Klicken Sie danach auf **Senden**.

Sie erhalten nun zwei verschiedene SMS-Nachrichten. Eine enthält Ihren Download-Link und die andere enthält Ihren Lizenzschlüssel (eine lange Reihe an Zahlen und Buchstaben). Bitte löschen Sie diese Nachrichten nicht.

| F-Secur    | e. 🛜         |                    |                                                                    |                     | MY SAFE                    |
|------------|--------------|--------------------|--------------------------------------------------------------------|---------------------|----------------------------|
| My SAFE    | Kontoinform  | ationen Beste      | lungen und Zahlungen                                               | Eingeloggt als 💄 Sa | afe Training Ausloggen     |
|            |              |                    |                                                                    |                     |                            |
|            |              |                    |                                                                    |                     |                            |
|            |              | Herunterlad        | en und installieren                                                | 3                   | / 3                        |
|            |              | Wähl               | en Sie aus, wie Sie das Installationsp<br>Gerät einrichten möchten | rogramm auf Ihrem   |                            |
|            |              | Herunterladen      | Installationsprogramm direkt<br>herunterladen.                     | Herunterladen       |                            |
|            |              |                    | oder                                                               |                     |                            |
| Ihre Gerät | e            | E-Mail             |                                                                    | Senden              |                            |
| 0          |              |                    | Beispiel: name@email.com                                           |                     |                            |
| Android    | android      | SMS                |                                                                    |                     |                            |
|            | My Com       | eme                | +<br>Beispiel: +4412341234                                         | Senden              |                            |
| Windows    | My Con       |                    |                                                                    |                     |                            |
| Datenschu  | tzrichtlinie |                    |                                                                    |                     | Protection by F-Secure 😴 🚽 |
|            |              |                    |                                                                    |                     |                            |
| App        | Store F-     | Secure SAFE for Sr | nartphone & Tablet                                                 |                     |                            |
|            |              |                    |                                                                    |                     |                            |
|            |              |                    |                                                                    |                     |                            |

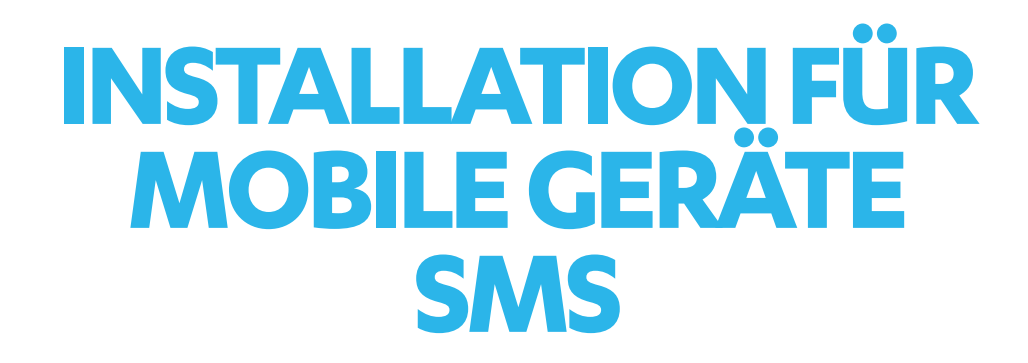

Sobald die Nachricht versendet wurde, sehen Sie die folgende Nachricht auf Ihrem Bildschirm.

| -secur     | e. 🛜            |                                                                               | MY SAF                     |
|------------|-----------------|-------------------------------------------------------------------------------|----------------------------|
| y SAFE K   | Contoinformatio | onen Bestellungen und Zahlungen                                               | Eingeloggt als ,           |
| r F-Secure | SAFE läuft a    | ab am 24.12.2014.                                                             |                            |
| Wie nutze  | e ich F-Secure  | SAFE Jetzt kaufen                                                             |                            |
|            |                 |                                                                               |                            |
|            |                 | SMS wurde gesendet                                                            |                            |
|            |                 | Sivis wurde gesender.                                                         |                            |
|            |                 |                                                                               |                            |
| hre Gerät  | e               | Eine SMS mit einem Link zu Ihrem F-Secure S<br>wurde an +4912341234 gesendet. | AFE-Installationsprogramm  |
| hre Gerät  | e<br>Kein Gerä  | Eine SMS mit einem Link zu Ihrem F-Secure S<br>wurde an +4912341234 gesendet. | SAFE-Installationsprogramm |

Fahren Sie mit der Installation auf Ihrem Android-Gerät fort. Gehen Sie auf Ihren Posteingang und klicken Sie auf den Download-Link. Laden Sie die App von Google Play herunter und installieren Sie diese.

Nach der Installation müssen Sie den Service noch aktivieren. Die Nachricht, die Ihren Lizenzschlüssel enthält, wird automatisch gelesen, sobald Sie die App das erste Mal öffnen. Folgen Sie den Anweisungen in der App um die Aktivierung abzuschließen.

Wenn Sie die Nachricht, die Ihren Lizenzschlüssel enthält, löschen, loggen Sie sich bei Ihrem My SAFE-Konto ein und installieren Sie die App erneut, um den Prozess erneut zu starten.

#### VERWALTEN SIE IHRE SICHERHEIT

Sobald Sie F-Secure SAFE auf Ihren Geräten installiert haben, sehen Sie alle Ihre geschützten Geräte in Ihrem My Safe-Konto. So können Sie die Sicherheit all Ihrer Geräte ganz einfach verwalten.

|     | F-Secure 😴                                                                | MY SAFE                   |         |
|-----|---------------------------------------------------------------------------|---------------------------|---------|
|     | Ny SAFE Kontoinformationen Bestellungen und Zahlungen                     | Eingeloggtals 🔍 Assloggen |         |
|     | WILLKOMMEN BEI F-SECURE                                                   | (200 <u>0</u> 7)          |         |
|     | SAFE!                                                                     |                           |         |
|     | Unten findes Sie die Anzahl der Geräte, die Ihr Abonnement schützen kann. |                           |         |
|     | In F-Secure SAFE lauft ab am 24.12.2014.                                  |                           |         |
|     | Wie nutze Ich F-Secure SATE Jetzt kaufen                                  | 0                         |         |
|     |                                                                           |                           |         |
|     |                                                                           | Installeron               |         |
|     |                                                                           | veraguere coencert. 37 3  |         |
|     |                                                                           |                           |         |
| (*) | 0 0                                                                       | * - P 0                   | 1 951/M |
|     |                                                                           |                           |         |
|     |                                                                           |                           |         |

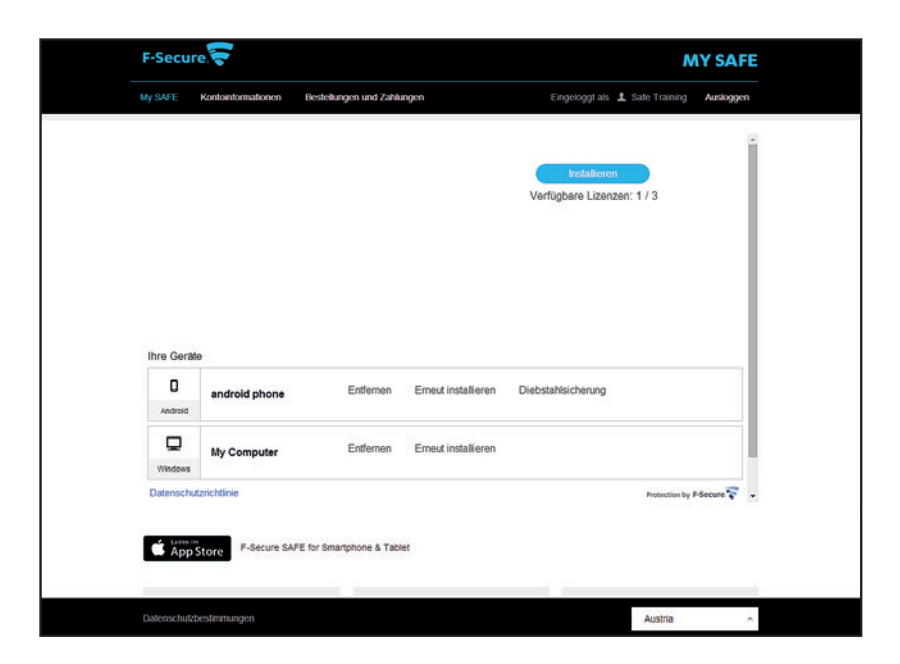

Auf dieser Seite können Sie Ihre Lizenzen von einem Gerät auf ein anderes übertragen. Dazu klicken Sie einfach auf **Entfernen** um die App von diesem Gerät zu löschen. Danach können Sie auf **Installieren** klicken um ein anderes Gerät zu schützen. F-Secure SAFE macht Sicherheit einfach!

# SUPPORT

#### **F-SECURE TECHNISCHER SUPPORT**

www.f-secure.com/support

www.f-secure.com/chat